# **Steps for Exporting Abstractions**

#### To export abstractions:

1. From the Abstractions screen, select the desired abstractions.

| suaction       | 15                     |                     |                          |                          |             |                     |                          |               |     |
|----------------|------------------------|---------------------|--------------------------|--------------------------|-------------|---------------------|--------------------------|---------------|-----|
| irch Criteri   | a                      |                     |                          |                          |             |                     |                          |               |     |
| d Name         | Conditio               | n Field v           | alue                     |                          | [Sauch]     | Cheve               |                          |               |     |
|                | ~                      | ~                   |                          | ~                        | (Jearon) (  | Cear I              |                          |               |     |
|                | ~                      | ~                   |                          | ~                        |             |                     |                          |               |     |
|                | ~                      | ~                   |                          | *                        |             | (1 - 234) of 2      |                          |               |     |
|                | × .                    | ~                   |                          | ~                        | 100         |                     |                          |               |     |
| and Manual     | I ad Roma              | Marcall of Bulland  | D. L. Administra Parks   | Paulo anno Parto         | Manager fat | Abstraction Date    | a Banadar                | Abdurator To  |     |
| risk name<br>K | Def                    | 001                 | D Planesion Date         | 05.05.2013               | SCIP        | PENERG              | Hospital 1               | Admin 1       | - 1 |
| K<br>idiphgaan | Def<br>xmvb/hmhgdlons. | 001<br>W0tgcddf4aeq | 09-01-0013<br>04-02-0013 | 09-09-2013<br>04-24-2013 | AME<br>AME  | COMPLETE<br>PENDING | Hospital_1<br>Hospital_2 | Admin_1<br>od |     |
|                |                        |                     |                          |                          |             |                     |                          |               |     |
|                |                        |                     |                          |                          |             |                     |                          |               |     |
|                |                        |                     |                          |                          |             |                     |                          |               | ~   |
|                |                        |                     |                          |                          |             |                     |                          |               |     |

#### **Abstractions Screen**

To easily identify the cases, you can sort by any of the fields displayed. To toggle between ascending and descending order of the field, click on the field name and an arrow will appear next to the field name. To reverse the sort, click on the field name again.

2. Click Export. The Abstraction Export screen appears.

The system defaults the file type to XML, the measure type to CMS Measures, the Export Type to CMS, the action type to Add, and the location to an export subfolder of the directory where CART – Inpatient is installed. Change the selections as desired.

3. Select a File and Action Type and click Finish.

### Abstraction Export Screen

|                                                                        | e Export                                                                                                    |
|------------------------------------------------------------------------|----------------------------------------------------------------------------------------------------|
|                                                                        | Abstraction Export<br>Export Abstraction(s)                                                                                       |
|                                                                        | * = Required                                                                                                    |
| **Choose the zip file to upload several<br>abstractions simultaneously | File Type*  Xml Zip Excel CSV Measure Type*  Proof Type*  CMS The Joint Commission (COMPLETE Cases Only) Action Type*  Add Delete |
|                                                                        | Location* C1/QMS30/workspace/Jnpatient/export Browse                                                                              |
|                                                                        |                                                                                                    |
|                                                                        | Finish Cancel                                                                                                    |

4. A Progress Information box may display, indicating the export procedure is running.

# Progress Information Message

| Progress Information                                         |        |
|--------------------------------------------------------------|--------|
| Exporting Abstraction(s)                                     |        |
|                                                              |        |
| Exporting abstraction (22) 190079_1839_201005144MI_32378.xml |        |
|                                                              | Cancel |

5. When the export is complete, an Export Statistics window displays.

## Export Statistics Message

| Export Statistics                     |                     |
|---------------------------------------|---------------------|
| (1) The export process has completed. |                     |
|                                       |                     |
|                                       | Statistics >> Close |

- 6. Click Statistics to view the results of the export. Information displayed includes:
  - · The location where the export files were saved
  - · The total number of abstractions exported
  - · The total export time for the abstractions
  - · The average export time per abstraction in milliseconds
- 7. Click Close to close the statistics message.

| 1 | 📕 Ехро | ort 🔀                                                                                                    |
|---|--------|----------------------------------------------------------------------------------------------------|
| 1 | i      | ALERT! Your data submission to the IQR Clinical Warehouse is NOT complete. Would<br>you like to upload the data now? |
|   |        | Disable this alert.                                                                                                  |
|   |        | OK Cancel                                                                                                    |
|   |        | Cancel                                                                                                    |

If you click "OK", it will take you to the Quality Net log-on page. If you already have Quality Net pulled up/logged in, select cancel or you can also disable the alert.